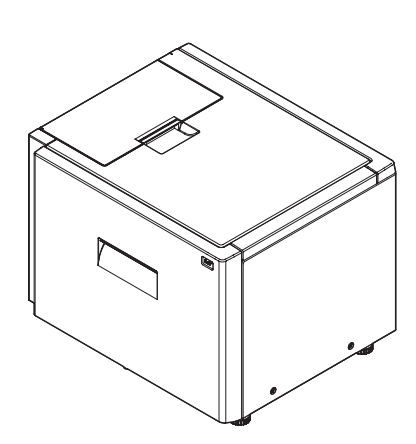

# DIGITAL MULTIFUNCTIONAL SYSTEM OPTION LARGE CAPACITY TRAY

# MODEL MX-LCX3N

| CONTENTS                                   |      |
|--------------------------------------------|------|
|                                            |      |
| [1] PRODUCT OUTLINE                        | 1-1  |
| [2] SPECIFICATIONS                         | 2-1  |
| [4] EXTERNAL VIEWS AND INTERNAL STRUCTURES | 4-1  |
| [5] OPERATIONAL DESCRIPTION                | 5-1  |
| [6] DISASSEMBLY AND ASSEMBLY               | 6-1  |
| [7] MAINTENANCE                            |      |
| [8] ADJUSTMENTS                            | 8-1  |
| [9] SIMULATION                             | 9-1  |
| [10] SELF DIAG MESSAGE AND TROUBLE CODE    | 10-1 |
| [11] ELECTRICAL SECTION                    |      |

Parts marked with " $\triangle$ " are important for maintaining the safety of the set. Be sure to replace these parts with specified ones for maintaining the safety and performance of the set.

# CONTENTS

| [1] PRODUCT OUTLINE 1-1                                                                                                    |
|----------------------------------------------------------------------------------------------------|
| [2] SPECIFICATIONS                                                                                                    |
| [4] EXTERNAL VIEWS AND INTERNAL STRUCTURES                                                                                                    |
| 1. Motor, clutch, solenoid         4-1           2. PWB, sensor, switch, heater         4-2           [5] OPERATIONAL DESCRIPTION                                          |
| 1. Lift operation       5-1         2. Paper feed operation       5-2         3. Paper empty detection       5-3         [6] DISASSEMBLY AND ASSEMBLY                      |
| 1. Maintenance parts replacement procedures.       6-1         2. Each unit removal.       6-1         3. Major parts removal.       6-3         [7] MAINTENANCE       7-1 |
|                                                                                                    |

| [8] ADJUSTMENTS                         |
|-----------------------------------------|
| 1. List                                 |
| 2. Details                              |
| [9] SIMULATION                          |
| 1. List                                 |
| [10] SELF DIAG MESSAGE AND TROUBLE CODE |
| 1. Self diag                            |
| 2. Trouble code list                    |
| 3. Trouble code details                 |
| [11] ELECTRICAL SECTION                 |
| 1. Wiring diagram                       |
| 2. Block diagram                        |

# [1] PRODUCT OUTLINE

This model is a large capacity paper feed tray installed to the main unit. It stores 3,000 sheets, eliminating troublesome paper supply.

# [2] SPECIFICATIONS

| Model                                                                                                    |          |                                               | Large capacity tray                                                     |  |  |
|----------------------------------------------------------------------------------------------------|----------|-----------------------------------------------|-------------------------------------------------------------------------|--|--|
| Transport reference                                                                                                    |          |                                               | Center reference                                                        |  |  |
| Lloot recording booter                                                                                                    |          |                                               | Domestic: Heater kit support                                            |  |  |
| Heat reserving heater                                                                                                    |          |                                               | Overseas: Service parts support                                         |  |  |
| Depar consoity                                                                                                    | Domestic | Normal paper(64g/m <sup>2</sup> ,17 lbs bond) | 3500 sheets                                                             |  |  |
|                                                                                                    | Overseas | Normal paper(80g/m <sup>2</sup> ,21 lbs bond) | 3000 sheets                                                             |  |  |
| Paper size/type/weight                                                                                                    |          |                                               | Refer to Table 1                                                        |  |  |
| Paper size detection                                                                                                    |          |                                               | Not provided (Manually setting from the control panel of the main unit) |  |  |
| Paper type setting                                                                                                    |          |                                               | Refer to Table 2                                                        |  |  |
|                                                                                                    |          | Changeover by user                            | Yes (Changeover by manager is allowed)                                  |  |  |
| Paper size change syste                                                                                                    | m        | Changeover by service man                     |                                                                         |  |  |
|                                                                                                    |          | (Adjustment of guide and entry of size)       | No                                                                      |  |  |
|                                                                                                    |          | Domestic                                      | A3                                                                      |  |  |
| Factory setting of paper s                                                                                                    | size     | Overseas, Inch series                         | 11x17                                                                   |  |  |
|                                                                                                    |          | Overseas, AB series                           | A3                                                                      |  |  |
| Remaining                                                                                                    |          |                                               | Paper empty and 6 steps                                                 |  |  |
| paper detection                                                                                                    |          |                                               | (100% ,83.3% ,66.7% ,50% ,33.3% ,16.7% ,Paper empty)                    |  |  |
| Trav lift time                                                                                                    |          | Up                                            | max. 30 sec.                                                            |  |  |
| Tray IIIt time                                                                                                    | Down     |                                               | max. 15sec.                                                             |  |  |
| Troubleshooting of paper                                                                                                    | jam      |                                               | Can be corrected without separating the unit.                           |  |  |
| Reliability                                                                                                    |          |                                               | MCBJ:Conforms to the main unit                                          |  |  |
| Reliability                                                                                                    |          |                                               | MCBF:Conforms to the main unit                                          |  |  |
| Life                                                                                                    |          |                                               | Conforms to the main unit                                               |  |  |
| Power source                                                                                                    |          |                                               | Supplied from the main unit                                             |  |  |
| paper detection Tray lift time Up Down Troubleshooting of paper jam Reliability Life Power source Power consumption Dimensions(WxDxH) |          |                                               | Normal operation:50.4W Lift up:40.8W                                    |  |  |
| Dimensions(WxDxH)                                                                                                    |          |                                               | 670x570x525mm, 26 3/8 x 22 7/16 x 20 21/32 inch                         |  |  |
|                                                                                                    |          |                                               | 670x570mm, 26 3/8 x 22 7/16 inch                                        |  |  |
| Occupying area(WXD)                                                                                                    |          |                                               | * The rear cabin motor restrictor (10mm) is not included.               |  |  |
| Weight                                                                                                    |          |                                               | Approx. 50kg, 110.1 lbs                                                 |  |  |
| Installation/Maintenance                                                                                                    |          |                                               | Implemented by service man                                              |  |  |
| Maintenance parts                                                                                                    |          |                                               | Paper feed roller                                                       |  |  |
| Optional detection                                                                                                    |          |                                               | Automatic detection                                                     |  |  |
| Bundled item                                                                                                    |          |                                               | Parts for installation                                                  |  |  |

### Table 1:Paper size, type, weight

|                   |                                          | <b>e</b>                                    |           |      |  |
|-------------------|------------------------------------------|---------------------------------------------|-----------|------|--|
|                   |                                          |                                             | AB Series | Inch |  |
|                   |                                          | A3W                                         | Yes       | Yes  |  |
|                   |                                          | A3                                          | Yes       | Yes  |  |
|                   |                                          | B4                                          | Yes       | Yes  |  |
|                   |                                          | A4                                          | Yes       | Yes  |  |
|                   |                                          | A4R                                         | Yes       | Yes  |  |
|                   |                                          | B5                                          | Yes       | Yes  |  |
|                   |                                          | B5R                                         | No        | No   |  |
|                   |                                          | A5R                                         | No        | No   |  |
|                   |                                          | 12x18                                       | Yes       | Yes  |  |
|                   |                                          | 11x17                                       | Yes       | Yes  |  |
| Depor oizo        |                                          | 8.5x14                                      | Yes       | Yes  |  |
| raper size        |                                          | 8.5x13                                      | Yes       | Yes  |  |
|                   |                                          | 8.5x11                                      | Yes       | Yes  |  |
|                   |                                          | 8.5x11R                                     | Yes       | Yes  |  |
|                   |                                          | 7.25x10.5R                                  | No        | No   |  |
|                   |                                          | 5.5x8.5R                                    |           | No   |  |
|                   |                                          | 8K *                                        | No        | No   |  |
|                   |                                          | 16K *                                       | No        | No   |  |
|                   |                                          | 16KR                                        | No        | No   |  |
|                   |                                          | Postcard                                    | No        | No   |  |
|                   |                                          | Envelope                                    | No        | No   |  |
|                   | -                                        | Special                                     | No        | No   |  |
|                   | Thin paper                               | 55-59g/m <sup>2</sup><br>15-16- lbs bond    | N         | 0    |  |
|                   | Normal<br>paper                          | 60-105g/m <sup>2</sup><br>16-28 lbs bond    | Yes       |      |  |
| Kind/weight<br>of | Cardboard<br>1(including<br>gloss paper) | 106-209g/m <sup>2</sup><br>28+-56- lbs bond | Yes       |      |  |
| paper             | Cardboard 2                              | 210-256g/m <sup>2</sup><br>56-68 lbs bond   | No        |      |  |
|                   | Envelope                                 | 75-90g/m <sup>2</sup><br>20-24 lbs bond     | N         | lo   |  |
|                   | OHP paper                                |                                             | N         | lo   |  |
|                   | Label paper                              |                                             | No        |      |  |
|                   | Tab paper                                | 1                                           | N         | 0    |  |

Table2:Paper type setting

| Tablez. Paper type setting |                  |     |  |  |  |
|----------------------------|------------------|-----|--|--|--|
|                            | Normal paper     | Yes |  |  |  |
|                            | Printed paper    | Yes |  |  |  |
|                            | Recycled paper   | Yes |  |  |  |
|                            | Letter head      | Yes |  |  |  |
|                            | Perforated paper | Yes |  |  |  |
|                            | Color paper      | Yes |  |  |  |
| Departure                  | Cardboard 1      | Yes |  |  |  |
| гарет туре                 | Cardboard 2      | No  |  |  |  |
|                            | Thin paper       | No  |  |  |  |
|                            | Label paper      | No  |  |  |  |
|                            | OHP              | No  |  |  |  |
|                            | Tab paper        | No  |  |  |  |
|                            | Envelope         | No  |  |  |  |
|                            | Use type 1 to 7  | Yes |  |  |  |

\* : Available for products for China only.

# [4] EXTERNAL VIEWS AND INTERNAL STRUCTURES

# 1. Motor, clutch, solenoid

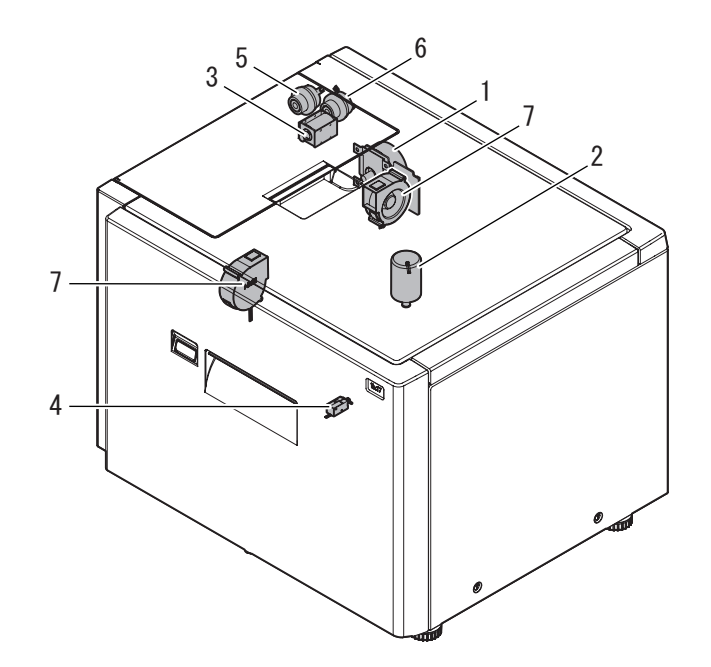

| No  |      |             |                          |                 | Parts                                                   |                                                                                                    |
|-----|------|-------------|--------------------------|-----------------|---------------------------------------------------------|----------------------------------------------------------------------------------------------------|
| NO. | Code | Signal name | Name                     | Туре            | Function/Operation                                      | Active condition                                                                                                    |
| 1   | LPFM | LPFM        | Transport motor          | Brushless motor | Drives the paper feed, and the paper transport section. | CN-G<br>5pin $\rightarrow$ Motor rotation clock<br>4pin $\rightarrow$ Sync signal: Normal HIGH<br>3pin $\rightarrow$ Enable signal: LOW when rotating |
| 2   | LLM  | LLM         | Lift motor               | Brush motor     | Lifts or lowers the paper feed table.                   | CN-B<br>Lifting: 10pin "24V", 15pin "L"<br>Lowering: 10pin "L", 15pin "24V"                                                                           |
| 3   | LPFS | LPFS        | Paper feed solenoid      |                 | Presses the paper pickup roller onto paper.             | CN-E 8pin<br>ON: "L"<br>OFF: "24V"                                                                                                    |
| 4   | LTLS | LTLS        | Tray lock solenoid       |                 | Controls ON/OFF of the tray lock.                       | CN-D<br>Lock: "L" ("24V" after 0.5sec)<br>Release: "L" ("24V" after 0.5sec)                                                                           |
| 5   | LTRC | LTRC        | Transport clutch         |                 | Controls ON/OFF of the transport roller.                | CN-F 15pin<br>ON: "L"<br>OFF: "24V"                                                                                                    |
| 6   | LPFC | LPFC        | Paper feed clutch        |                 | Controls ON/OFF of the paper feed roller.               | CN-F 11pin<br>ON: "L"<br>OFF: "24V"                                                                                                    |
| 7   | LFAN | LFAN        | Separation assist<br>fan | Brushless motor | Assists feeding of paper.                               | CN-D 15, 16pin<br>ON: "L"<br>OFF: "5V"                                                                                                    |

# 2. PWB, sensor, switch, heater

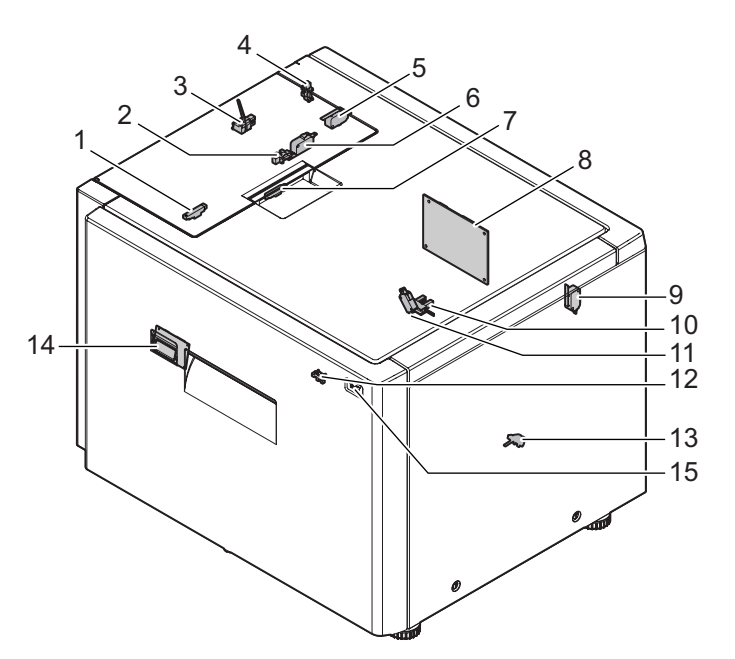

| Na  |             |             | arts                                 |      |                                                                              |                                                                    |
|-----|-------------|-------------|--------------------------------------|------|------------------------------------------------------------------------------|--------------------------------------------------------------------|
| NO. | Code        | Signal name | Name                                 | Туре | Function/Operation                                                           | Active condition                                                   |
| 1   | LPUD        | LPUD        | LCC paper front surface<br>sensor    |      | Detects paper front surface position                                         | CN-C 8pin<br>Paper detected: "L"<br>Paper not detected: "H"        |
| 2   | LUD         | LUD         | Upper limit sensor                   |      | Detects the paper upper limit position.                                      | CN-E 5pin<br>Upper limit: "H"<br>Other than Upper limit: "L"       |
| 3   | LPFD        | LPFD        | Transport sensor                     |      | Detects paper transport.                                                     | CN-E 11pin<br>Paper detected: "L"<br>Paper not detected: "H"       |
| 4   | LTOD        | LTOD        | The main unit connection sensor      |      | Detects connection to the main unit.                                         | CN-F 19pin<br>Connected: "L"<br>Not connected: "H"                 |
| 5   | LDSW        | LDSW        | Upper open/close switch              |      | Detects open/close of the upper door.                                        | CN-F 4pin 6pin<br>Open: "L"<br>Close: "24V"                        |
| 6   | LLSW        | LLSW        | Upper limit switch                   |      | Protects the paper feed unit from breakage due to lifting the tray too much. | CN-F 7pin<br>Normal: "24V"<br>Detection: "L"                       |
| 7   | LPED        | LPED        | Paper presence/empty<br>sensor       |      | Detects paper presence/empty on the paper tray.                              | CN-E 2pin<br>Paper present: "L"<br>Paper empty: "H"                |
| 8   | A3-LCC PWB  | _           | A3-LCC PWB unit                      |      | Controls and drives the LCC.                                                 |                                                                    |
| 9   | LCSW        | LCSW        | Cassette detection switch            |      | The tray insertion is detected.                                              | CN-B 7pin<br>Cassette insertion: "24V"<br>Cassette puling out: "L" |
| 10  | LRE         | LRE         | Lift motor encoder                   |      | The lift motor rotation is detected.                                         | CN-C 4pin<br>Pulse                                                 |
| 11  | LWRSW       | LWRSW       | LCC reverse-winding detection switch |      | Detects lift motor reverse-winding                                           | CN-B 14pin<br>Normal: "24V"<br>Detection: "L"                      |
| 12  | LTLD        | LTLD        | Tray lock sensor                     |      | Detects the tray lock                                                        | CN-C 7pin<br>Lock: "H"<br>Release: "L"                             |
| 13  | LDD         | LDD         | Lower limit sensor                   |      | The lower limit of the tray is detected.                                     | CN-C 3pin<br>Lower limit: "H"<br>Other than Lower limit: "L"       |
| 14  | DOWN SW PWB | _           | Lowering SW PWB unit                 |      | Shifts the tray to the paper supply position.                                |                                                                    |
| 15  | I TI I ED   | ITLED       | Trav I ED                            |      | The trav state is displayed with LED                                         |                                                                    |

# [5] OPERATIONAL DESCRIPTION

### 1. Lift operation

#### A. Lifting by insertion of the tray

When insertion of the tray is detected, the tray is locked by the tray lock solenoid so that the tray cannot be pulled out.

When tray lock is settled by turning ON the tray lock sensor (LTLD), the lift motor is turned ON to lift the tray.

When the tray is lifted, the tray LED blinks and stops at the paper feed position (upper limit) by turning ON the upper limit sensor (LUD).

When the tray stops at the paper feed position (upper limit), the tray LED turns on.

When the paper empty sensor (LPED) turns ON within 1097 pulses of the encoder signal from start of the tray lifting, the lift motor is turned OFF to stop the tray, and the paper feed solenoid (LPFS) is turned ON to lower the pick roller.

After that, the lift motor is turned ON again to lift the tray and stop it at the upper limit sensor (LUD) ON position.

When the paper empty sensor (LPED) does not turn ON within 1097 pulses, the paper feed solenoid (LPFS) is turned ON with the lift motor ON to lower the pick roller. The lift motor is stopped at the upper limit sensor (LUD) ON position and the paper feed solenoid is turned OFF.

#### Lifting (When LPED turns ON within 1097 pulses during lifting)

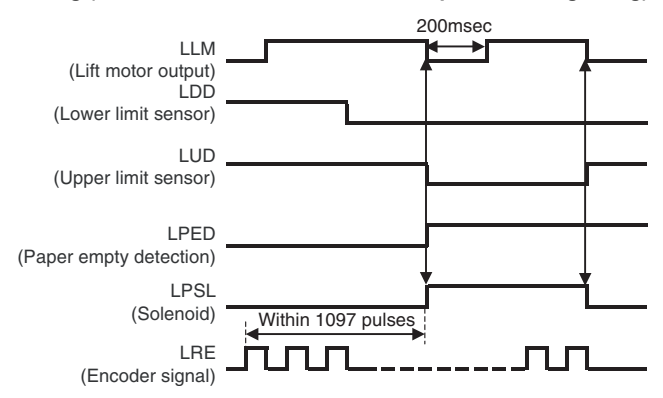

Lifting (When LPED does not turn ON within 1097 pulses during lifting)

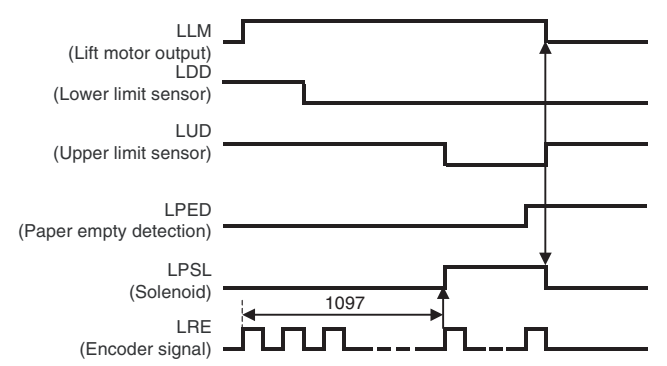

#### B. Lowering operation by paper empty detection or pressing the tray SW

When the paper empty sensor (LPED) turns OFF with the tray at the paper feed position (upper limit) or when the tray SW (LTLSW) is pressed, the tray is lowered by 542 pulses of the encoder signal and stopped at the paper supply position.

When the lower limit sensor (LDD) turns ON before lowering the tray by 542 pulses of the encoder signal, the lift motor is turned OFF to stop the tray.

When the tray is moving down, the tray LED blinks. When the tray is stopped at the paper supply position, the tray LED turns OFF.

When the tray is stopped at the paper supply position, the tray lock solenoid releases the lock so that the tray can be pulled out.

When the tray is lowered with the paper empty sensor (LPED) OFF, the tray remains at the paper supply position and the tray lock is released.

When the tray is lowered by pressing the tray SW (LTLSW), if the tray is not pulled out from the paper supply position for 90sec, the tray lock solenoid locks the tray. When the tray is locked securely, the lift motor is turned ON to lift the tray.

When the tray is lifting, the tray LED blinks. When the upper limit sensor (LUD) is turned ON, the tray stops at the paper feed position (upper limit).

When the tray stop at the paper feed position (upper limit), the tray LED turns  $\ensuremath{\mathsf{ON}}$  .

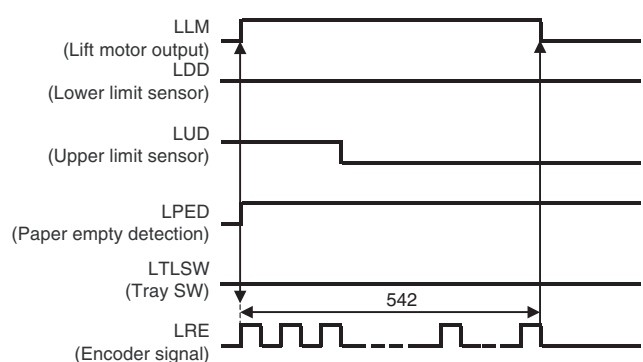

#### Lowering operation (when paper empty is detected)

Lowering operation (when tray SW is pressed)

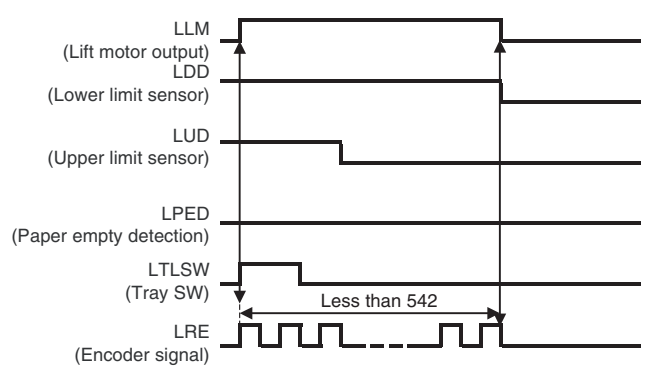

#### C. Lowering operation by paper supply

If the tray is pulled out when it is at the paper supply position, the tray lock solenoid keeps the lock open.

When the tray is pulled out, the tray LED turns OFF.

When the paper front surface sensor (LPUD) is turned ON for 2sec while the tray is pulled out, the lift motor is turned ON to lower the tray.

When the paper front surface sensor (LPUD) is turned OFF while the tray is lowered, the lift motor is turned OFF to stop the tray.

When the lower limit sensor (LDD) is turned ON while the tray is lowered, the lift motor is turned OFF to stop the tray regardless of the state of the paper front surface sensor (LPUD).

# Lowering operation (when paper is supplied or when the paper front surface sensor is turned ON)

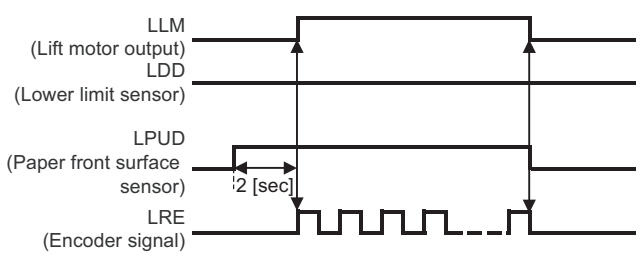

Lowering operation (when paper is supplied or when the lower limit sensor is turned ON)

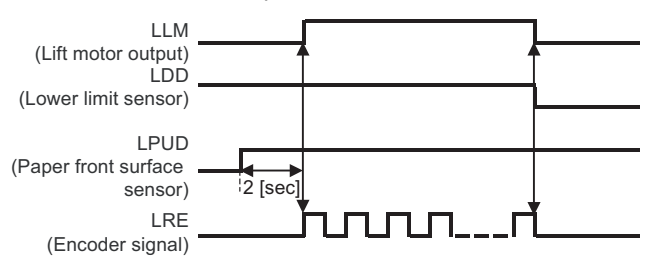

## 2. Paper feed operation

When the tray is stationary at the paper feed position (upper limit sensor: LUD ON position) and there is paper on the tray, paper feed operation can be performed.

Paper feed operation is performed by the transport motor (LPFM), the transport clutch (LTRC), the paper feed clutch (LPFC), and the paper feed solenoid (LPFS) at the following timing.

When the transport clutch (LTRC) is turned ON with the transport motor (LPFM) ON (rotating), the transport roller rotates. When the paper feed clutch (LPFC) is turned on under this state, the paper feed roller and the take-up roller rotate. When the paper feed solenoid (LPFS) is turned ON, the take-up roller is pushed down to press paper.

#### Paper feed time chart

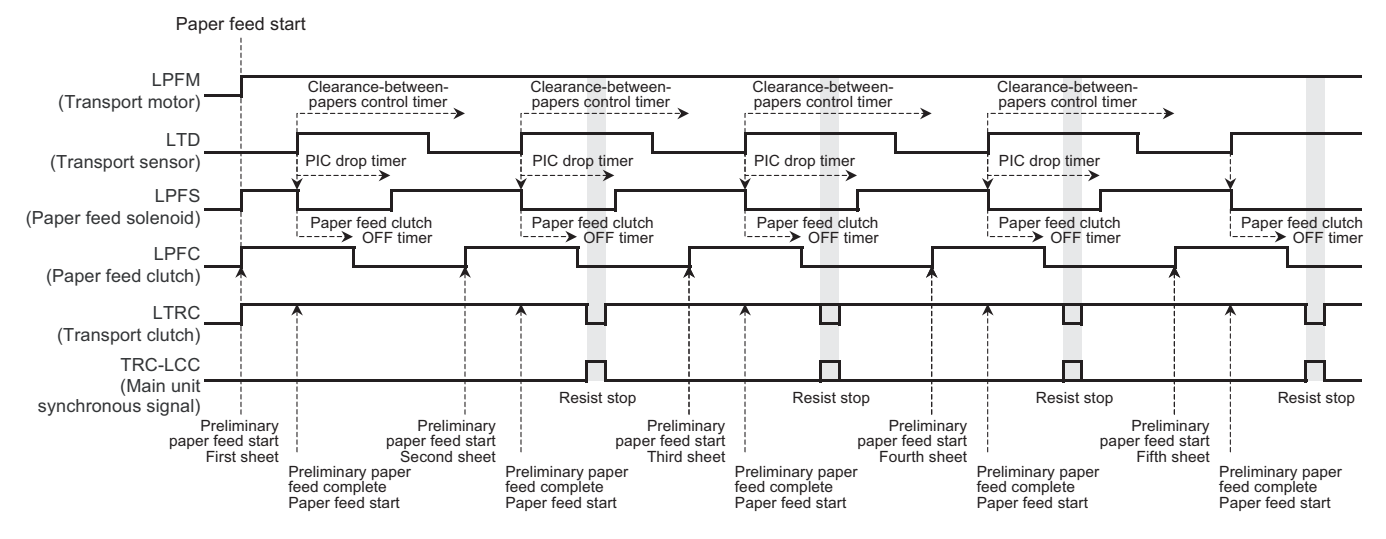

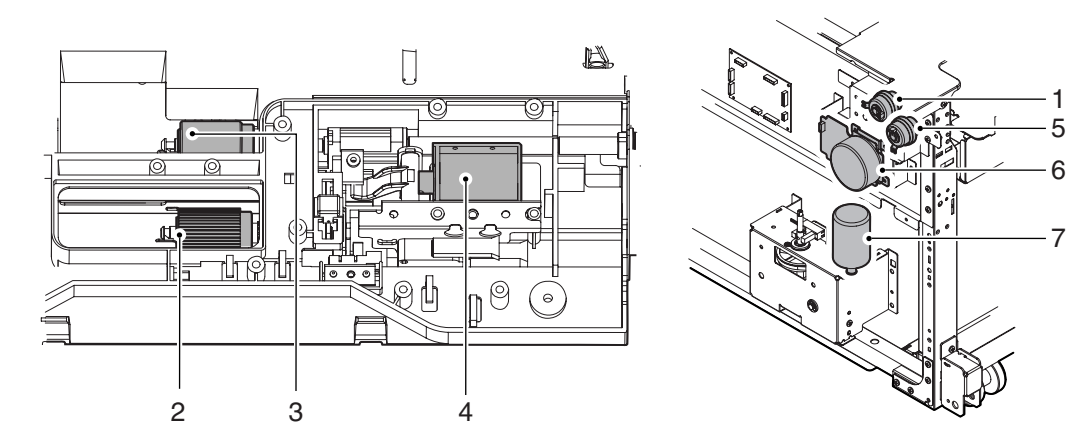

| 1 | Paper feed roller clutch |
|---|--------------------------|
| 2 | Take-up roller           |
| 3 | Paper feed roller        |
| 4 | Paper feed solenoid      |
| 5 | Transport clutch         |
| 6 | Transport motor          |
| 7 | Lift-up motor            |

# 3. Paper empty detection

When the tray lifts and stops at the paper feed position and during paper feed operation, paper presence/empty is detected by the paper presence/empty sensor (LPED).

When paper empty is detected in the tray during paper feeding, paper feeding is stopped.

# [6] DISASSEMBLY AND ASSEMBLY

# 1. Maintenance parts replacement procedures

#### A. Paper feed roller

- 1) Pull the lever, and open the upper cover.
- 2) Remove the screw, and remove the sheet.

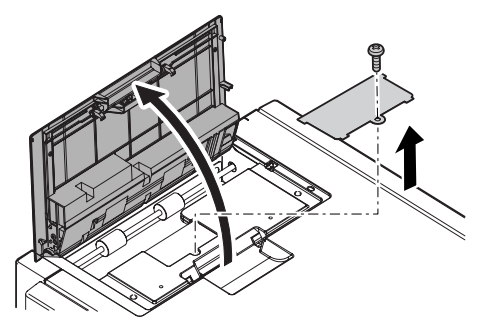

3) Remove the pawl, and remove the pickup roller and the paper feed roller.

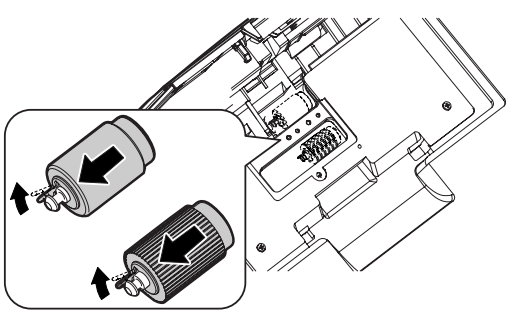

- 4) Loosen the screw, and remove the paper guide block.
- 5) Remove the pawl, and remove the reverse roller.

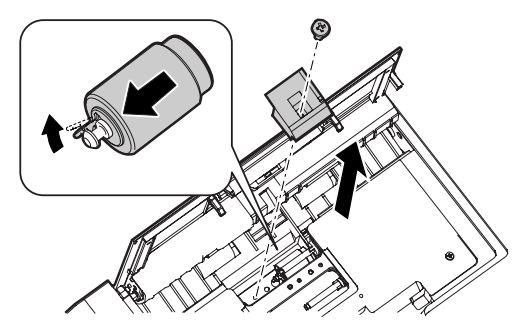

### 2. Each unit removal

- A. Paper feed unit
- 1) Pull out the tray.

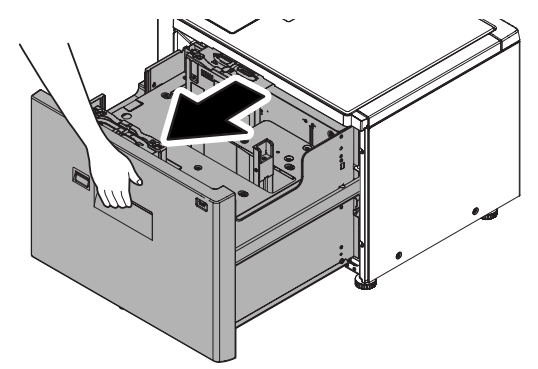

2) Remove the screw, and remove the left front cabinet.

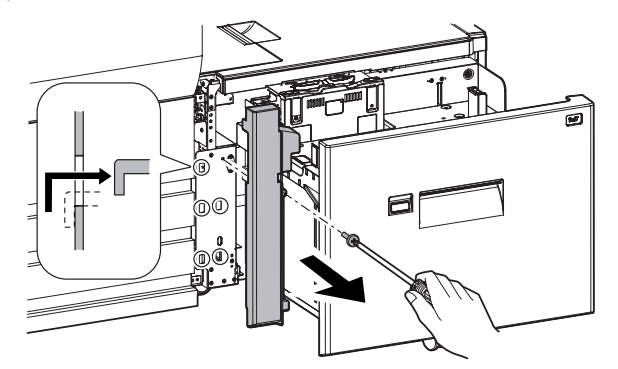

3) Open the upper cover, and remove the screws.

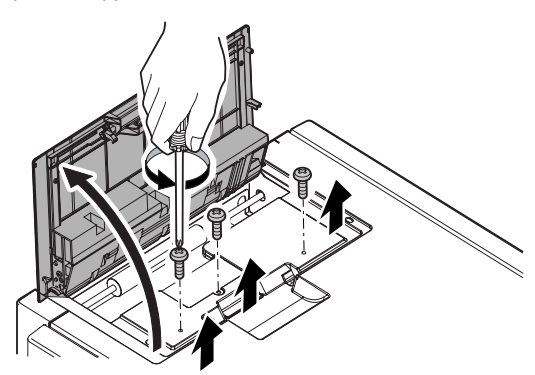

4) Remove the upper cabinet.

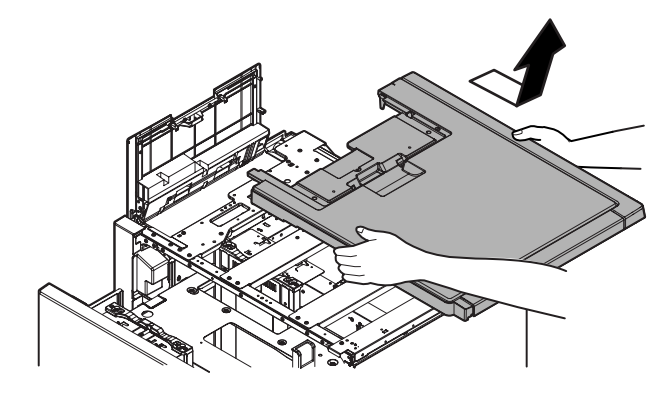

- 5) Disconnect the connectors.
- 6) Remove the screws, and remove the paper feed unit.

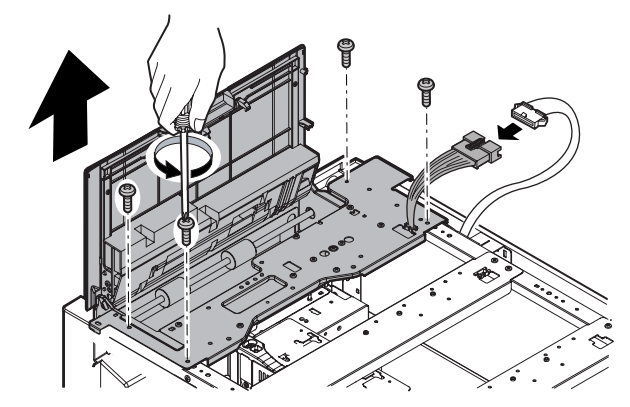

### B. Paper feed tray

- 1) Pull out the tray.
- 2) Remove the upper cabinet. (Refer to "A. Paper feed unit")
- 3) Remove the left front cabinet. (Refer to "A. Paper feed unit")
- 4) Remove the harness.

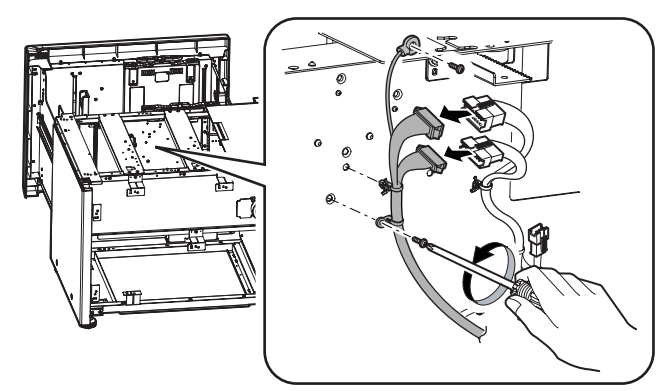

5) Remove the screws from the left and right rail sections, and remove the tray unit from the rail.

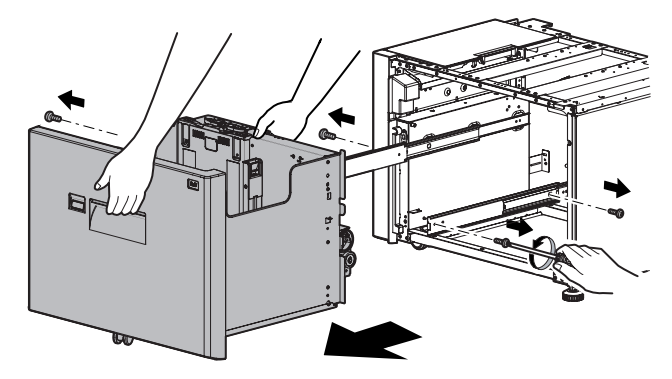

### C. Lift drive unit

- Check that there is no paper, and lower the paper feed table to the lower limit with the main unit simulation mode.
- 2) Remove the screws, and remove the rear cabinet.

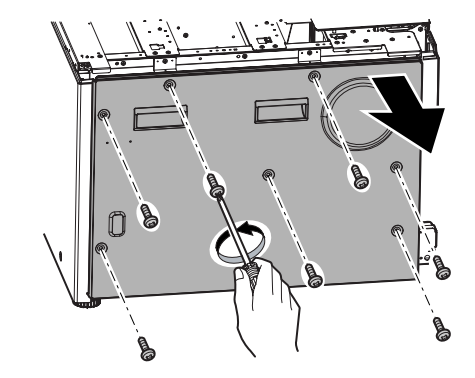

3) Remove the connectors.

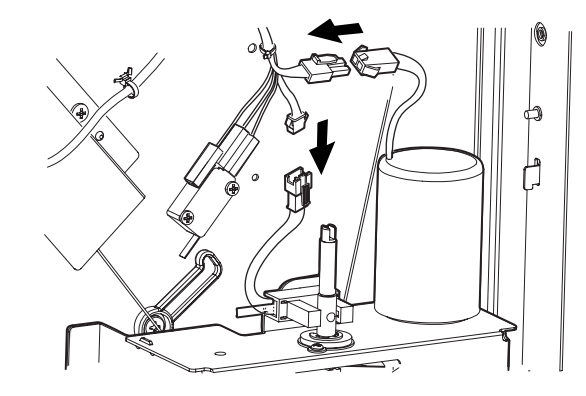

4) Remove the screws, and remove the lift drive unit.

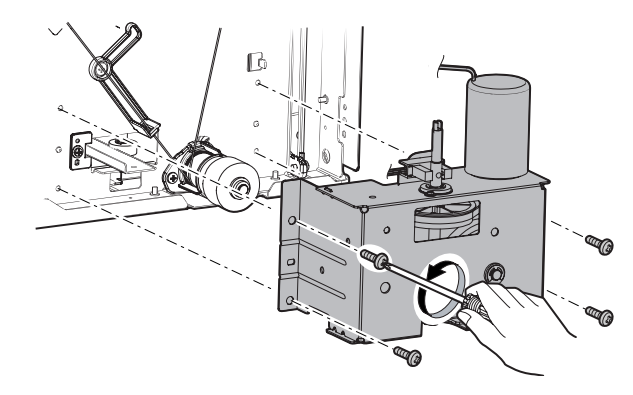

# 3. Major parts removal

### A. Motor (Main)

- 1) Remove the rear cabinet. (Refer to "2. Each unit removal")
- 2) Disconnect the connector.
- 3) Remove the screws, and remove the motor.

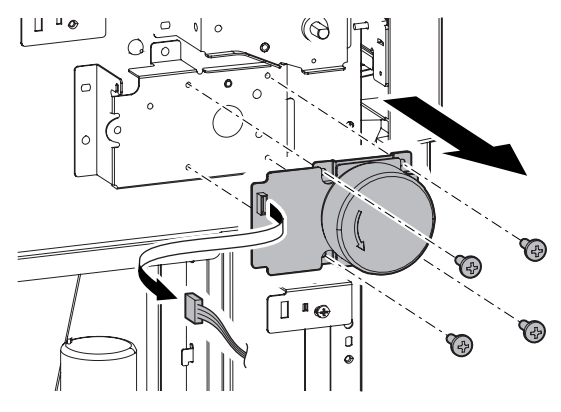

### B. Lift motor

- 1) Remove the lift drive unit. (Refer to "2. Each unit removal")
- 2) Remove the screws, the E-ring, the bearing, and remove the gear unit.

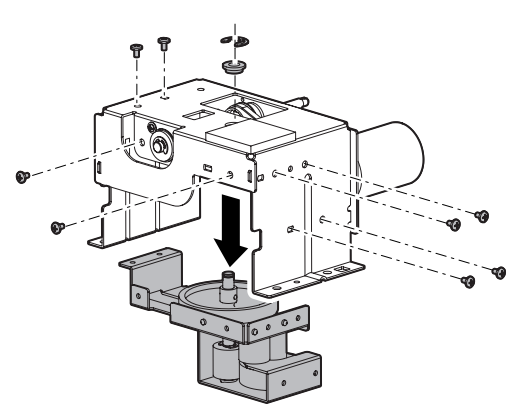

3) Remove the screws, and remove the lift motor.

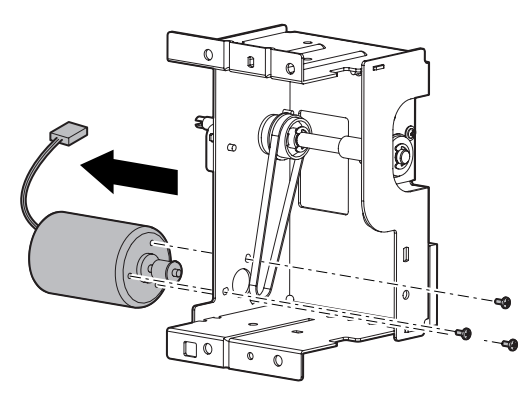

4) Remove the ring, and remove the pulley.

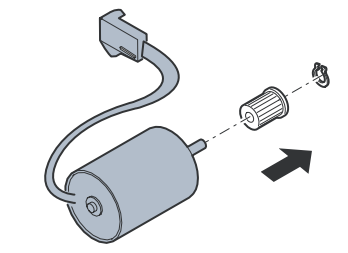

\* Applying grease at maintenance A: Apply MOLYKOTE (6LS06286000) B: Apply FLOIL (6LS06283000)

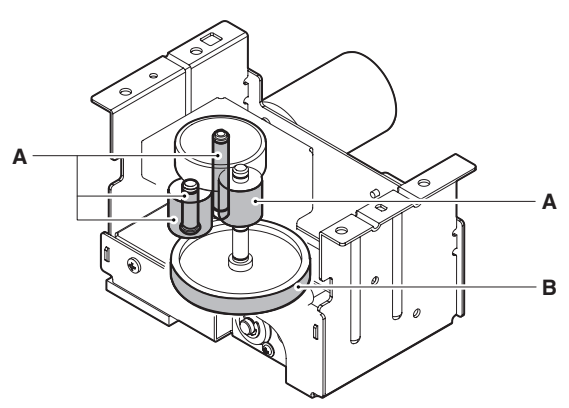

### C. Paper feed solenoid

- 1) Remove the paper feed unit. (Refer to "2. Each unit removal")
- 2) Remove the cover.

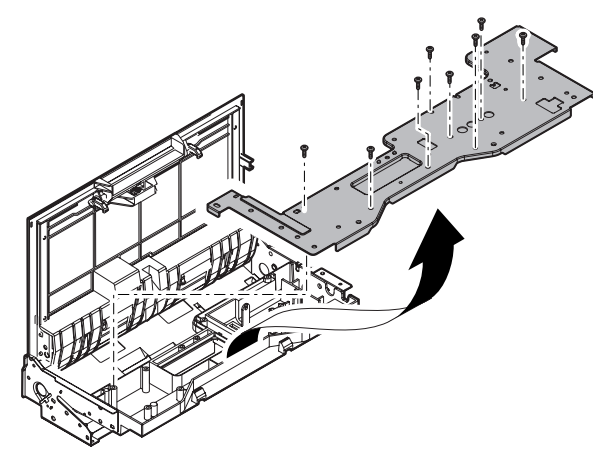

 Remove the screw, and remove the unit. Disconnect the connector.

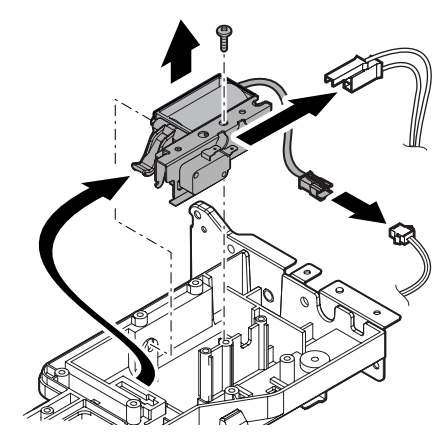

4) Remove the screws, and remove the solenoid.

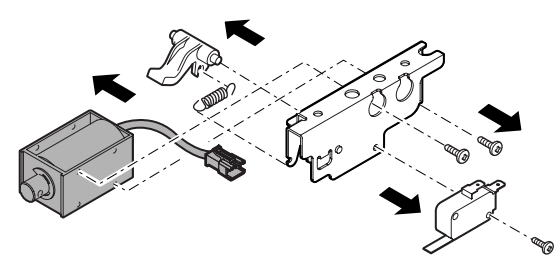

#### D. Torque limiter

- 1) Remove the paper feed unit. (Refer to "2. Each unit removal")
- 2) Remove the screw, and remove the paper guide block.

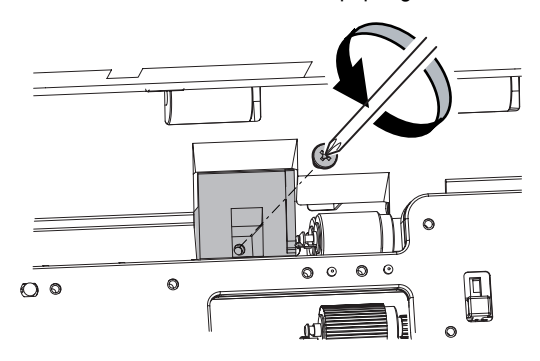

3) Remove the screws, and remove the rear cover.

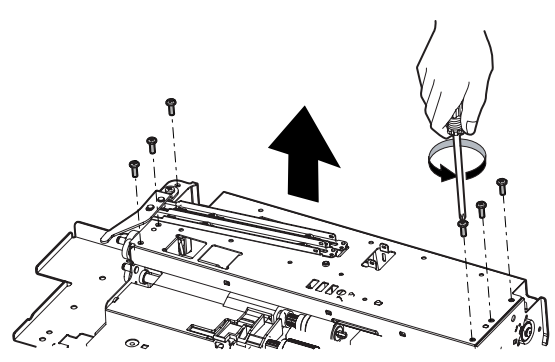

4) Disconnect the connector.

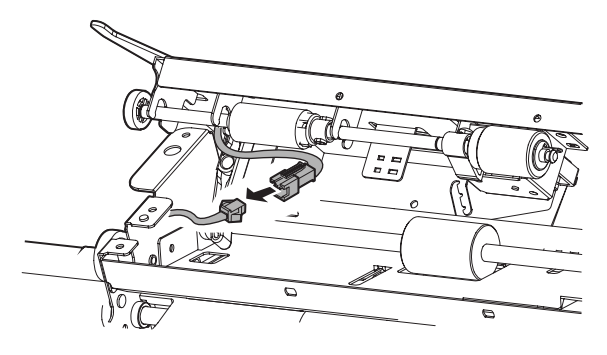

5) Remove the E-ring, and remove the torque limiter.

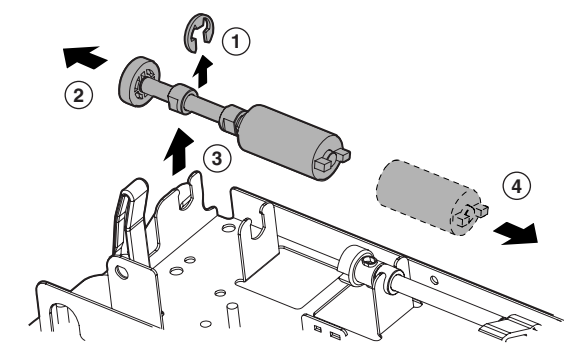

#### E. Transport roller

- 1) Remove the paper feed unit. (Refer to "2. Each unit removal")
- 2) Loosen the screws, and remove the paper guide block.
- Remove the rear cover, and disconnect the connector. (Refer to "D. Torque limiter")
- Remove the screw and the E-ring, and remove the parts. Remove the transport roller.

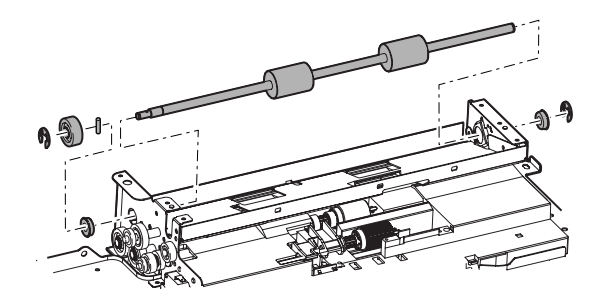

#### F. Handling solenoid

- 1) Check that there is no paper, and lower the paper feed table to the lower limit with the main unit simulation mode.
- 2) Pull out the tray.
- 3) Remove the screws.

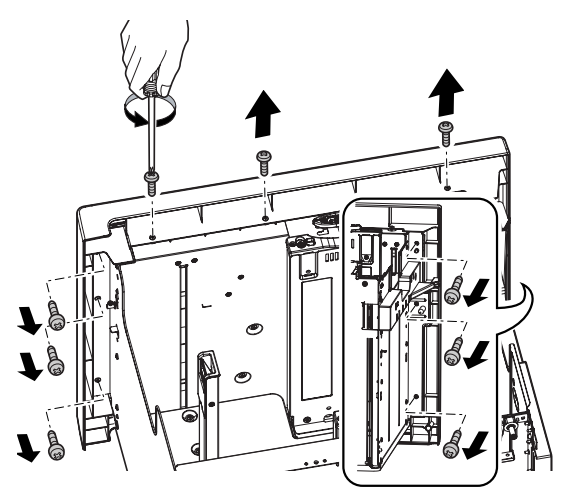

4) Remove the front cabinet, and disconnect the connector.

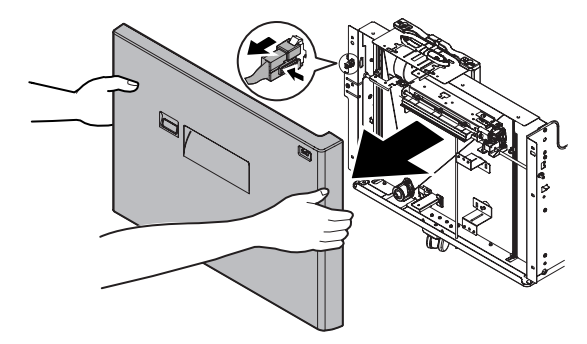

5) Remove the connector and the screw.

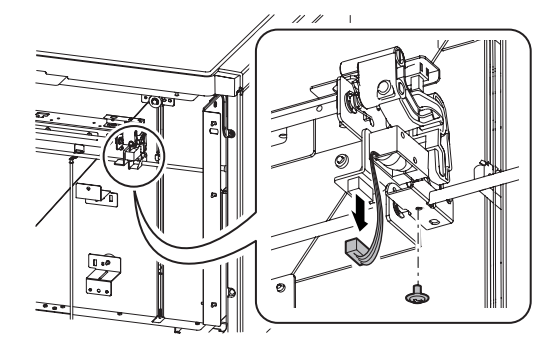

6) Remove the screws, and remove the solenoid.

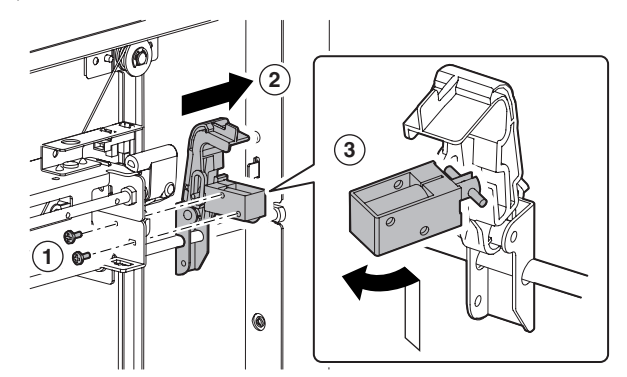

### G. Clutch

- 1) Remove the upper cabinet.
- 2) Remove the rear cabinet.
- 3) Remove the left rear cabinet.

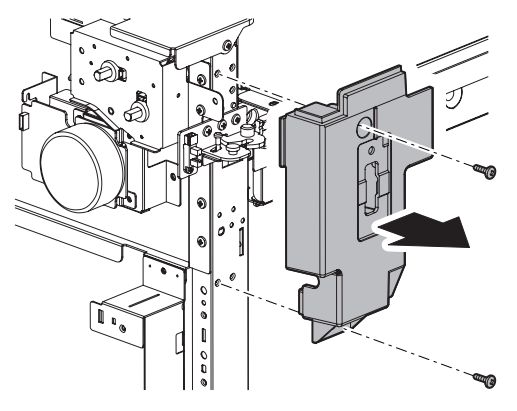

4) Disconnect the connector, and remove the harness. Remove the drive frame.

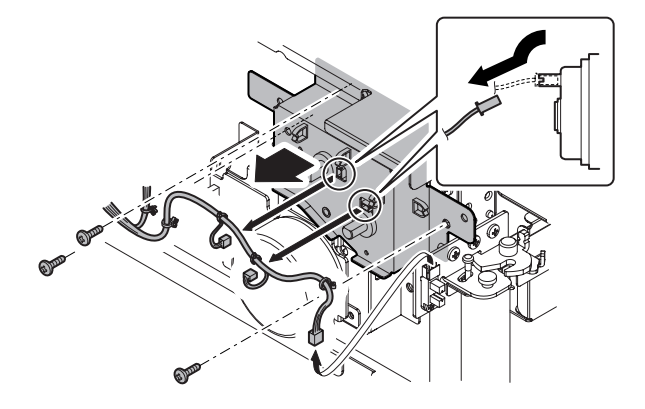

 Remove the clutch unit. Remove the E-ring, and remove the clutch.

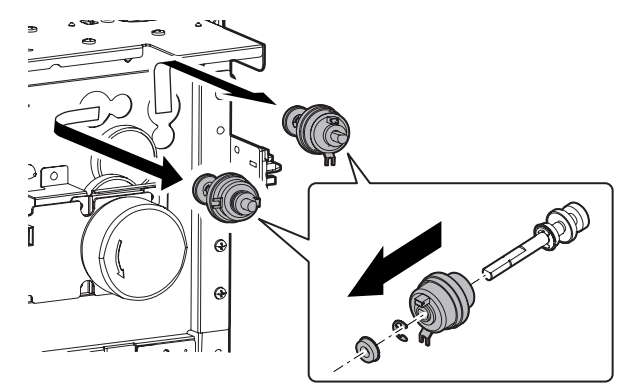

# [7] MAINTENANCE

# 1. Maintenance system table

× : Checking (clean, replace or adjust as required) O : Cleaning ▲ : Replace △ : Adjust ☆ : Lubricate □ : Position shift

| No. | Part name                             | When calling | Main unit<br>maintenance cycle | Remarks                                                                                                    |
|-----|---------------------------------------|--------------|--------------------------------|----------------------------------------------------------------------------------------------------|
| 1   | Pick-up roller/each paper feed roller | ×            | 0                              | As a rough guide, these rollers should be replaced when the LCC paper feed counter reaches a value of 100K (Sim22-9) or when one year has elapsed since the start of use. |
| 2   | Torque limiter                        | ×            | ×                              | As a rough guide, the torque limiter should be replaced when the LCC paper feed counter reaches a value of 800K (Sim22-9).                                                |
| 3   | Each transport rollers                | ×            | 0                              |                                                                                                    |
| 4   | Each transport paper guides           | 0            | 0                              |                                                                                                    |
| 5   | Each gears                            | ×            | ×                              |                                                                                                    |
| 6   | Each belts                            |              | ×                              |                                                                                                    |
| 7   | Each sensors                          | ×            | ×                              |                                                                                                    |

# [8] ADJUSTMENTS

Each adjustment item in the adjustment item list is indicated with its JOB number. Perform the adjustment procedures in the sequence of Job numbers from the smallest to the greatest.

However, there is no need to perform all the adjustment items. Perform only the necessary adjustments according to the need.

Unnecessary adjustments can be omitted. Even in this case, however, the sequence from the smallest to the greatest JOB number must be observed.

If the above precaution should be neglected, the adjustment would not complete normally or an error may occur.

### 1. List

| Job No. | Adjustment item list        |        |                                                                           |       |
|---------|-----------------------------|--------|---------------------------------------------------------------------------|-------|
| ADJ 1   | Print off-center adjustment |        |                                                                           | 50-10 |
| ADJ 2   | Resist amount adjustment    | ADJ 2A | Change in the resist amount adjustment/deflection amount correction value | 51-02 |
|         |                             | ADJ 2B | Adjustment of the print lead edge adjustment                              | 50-05 |

### 2. Details

# ADJ 1 Print off-center adjustment

- 1) Execute SIM.50-10. The displays shown at the right will appear.
- 2) The print off-center adjustment value can be set for each tray.
- 3) Press the  $[\downarrow]$  key on the touch panel to select "H:50:LCC".
- Then, enter your desired adjustment value with the [10] key. (Default: 50 Adjustment range: from 1 to 99)
  - \* If the adjustment value is decreased by 1, the main scanning print position is shifted to the front side by 0.1mm.
  - \* If the adjustment value is increased by 1, the main scanning print position is shifted to the rear side by 0.1mm.
- 5) When the [EXECUTE] button is pressed, the [EXECUTE] button is highlighted, currently set value is saved into the EEPROM and the RAM, and printing for the adjustment pattern image is started. After printing is finished, the [EXECUTE] button returns to the normal display status.
- 6) Check the adjustment pattern image position.

Measure the dimensions of the void area in the adjustment pattern front and rear frame directions, and ensure that they satisfy the conditions shown below.

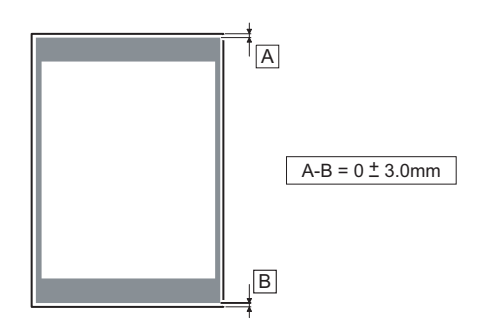

If condition of A - B =  $0\pm3.0$ mm is satisfied, no adjustment is necessary.

If it does not satisfy the condition above, execute the procedures shown below.

- 7) Change the adjustment value. Repeat the steps from 4 thru 6 until the condition described in the step 6) is satisfied.
- After the adjustment is finished, escape from the simulation mode with the CA key.

#### [Switching of screen]

|                                       |         |   |             |                      | 0      |
|---------------------------------------|---------|---|-------------|----------------------|--------|
| TEST SIMULATION N                     | NO50-10 |   |             | CI                   | LOSE ] |
| PAPER CENTER OFFSET                   | SETUP   |   |             |                      |        |
|                                       | A:100   | ; | BK-MAG      |                      |        |
| A: 100                                | B: 50   | ; | CS1         |                      |        |
| [ 60~140 ]                            | C: 50   | ; | CS2         |                      |        |
|                                       | D: 50   | ; | CS3         |                      |        |
|                                       | E: 50   | ; | CS4         |                      |        |
|                                       | F: 50   | ; | ADU         |                      |        |
|                                       | G: 50   | ; | MFT         |                      |        |
|                                       | H: 50   | ; | LCC         |                      |        |
|                                       | I: 1    | ; | MULTICOUNT  |                      |        |
|                                       | J: 2    | ; | PAPER : CS1 |                      |        |
|                                       | K: 1    | : | DUPLEX : NO |                      |        |
|                                       |         |   |             |                      |        |
|                                       |         |   |             | EXECUTE              | OK     |
|                                       |         |   |             |                      |        |
| 10 Kev                                |         |   |             |                      |        |
|                                       |         |   |             | EXECUTE              |        |
| EXECUTE                               |         |   |             |                      |        |
|                                       |         |   |             | Printing is finished |        |
| Ļ                                     |         |   |             | 1                    |        |
|                                       |         |   |             | D                    | 0      |
| TEST SIMULATION                       | NO50-10 |   |             | C                    | LOSE   |
| PAPER CENTER OFFSET                   | r setup |   |             |                      |        |
|                                       | A: 100  | ; | BK-MAG      |                      |        |
| H: 60                                 | B: 50   | ; | CS1         |                      |        |
| [ 1~99 ]                              | C: 50   | ; | CS2         |                      |        |
| · · · · · · · · · · · · · · · · · · · | D: 50   | ; | CS3         |                      |        |
|                                       | E: 50   | ; | CS4         |                      |        |
|                                       | F: 50   | ; | ADU         |                      |        |
|                                       | G: 50   | ; | MFT         |                      |        |
|                                       | H: 60   | ; | LCC         |                      |        |
|                                       | I: 1    | ; | MULTICOUNT  |                      |        |
|                                       | J: 2    | ; | PAPER : CS1 |                      |        |
|                                       | K: 1    | ; | DUPLEX : NO |                      |        |
|                                       |         |   |             |                      |        |
|                                       |         |   |             |                      |        |

# ADJ 2 Resist amount adjustment

#### 2-A Changing resist amount adjustment/ deflection amount correction value

- Execute SIM.51-2 by the key operation of the machine. Then, the displays shown below appear.
- 2) Select the [ENGIN] button.
- 3) Press the  $[\downarrow]$  key on the touch panel to select "G:50:LCC".
- Then, enter your desired adjustment value with the [10] key. (Default: 50 Ajustment range: from 1 to 99)
  - \* As the adjustment value is increased, the deflection amount is also increased. As the adjustment value is decreased, the deflection amount is also decreased.

(If the adjustment value is changed by "1", the stop timing is changed by 0.1mm (1.0msec).)

- 5) After the adjustment value is entered, press the [OK] key on the touch panel to save the set value.
- After the adjustment is finished, escape from the simulation mode with the CA key.

#### [Switching of screen]

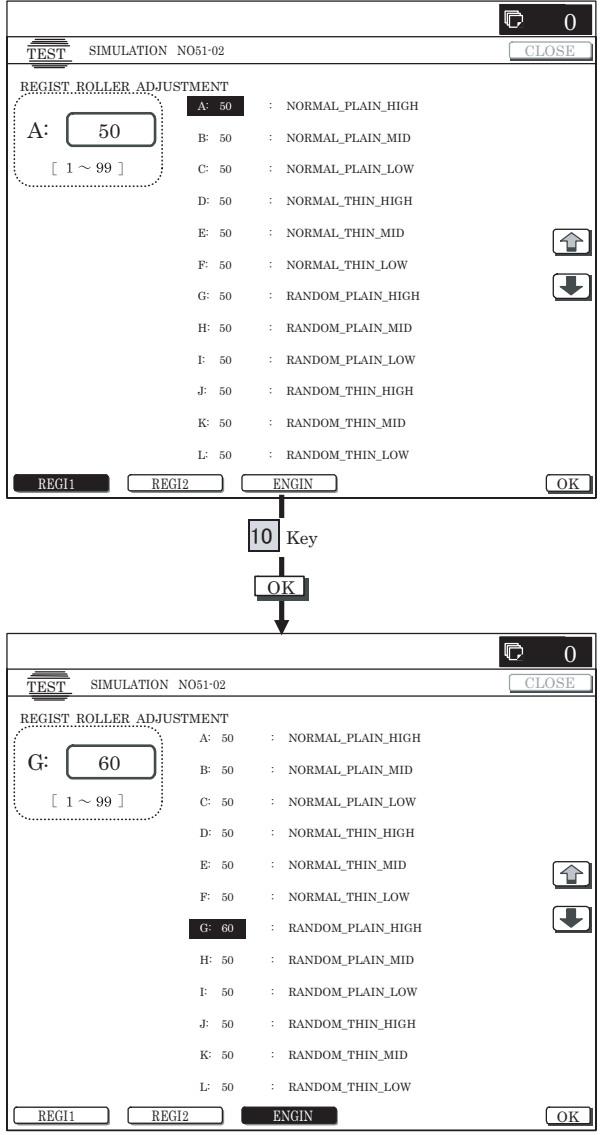

### 2-B Print lead edge adjustment

- 1) Execute SIM.50-5 by the key operation of the machine. Then, the displays shown on the next page appear.
- 2) Press the  $[\downarrow]$  key on the touch panel to select "E:PAPER".
- Then, enter the adjustment value 6 with the [10] key, and press the [OK] button.

(Adjustment value 6: LCC)

- 4) When the [EXECUTE] button is pressed, the [EXECUTE] button is highlighted, and printing for adjustment pattern image is started with the currently set value. After printing is finished, the [EXECUTE] button returns to the normal display status.
- 5) Check the adjustment pattern image position.

Measure the dimensions of the void area in the adjustment pattern right and left frame directions, and ensure that they satisfy the conditions shown below.

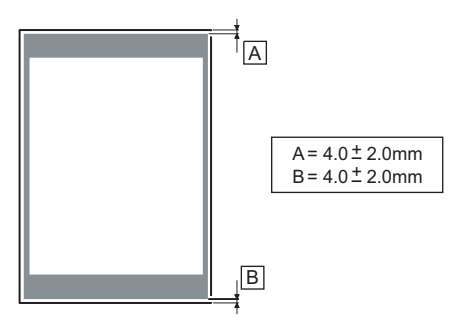

If condition of A=4.0±2.0mm, B=4.0±2.0mm is satisfied, no adjustment is necessary.

If it does not satisfy the condition above, execute the procedures shown below.

- Change the adjustment values of the adjustment items A(DEN-C) and B(DEN-B).
  - \* As the adjustment value of the item A(DEN-C) is decreased by 1, the print start position is moved to the lead edge side of paper against the paper feed direction by 0.1mm.
  - \* As the adjustment value of the item B(DEN-B) is decreased by 1, the print range is increased to the trailing edge side of paper against the paper feed direction by 0.1mm.
- Repeat the steps from 4 thru 6 until the condition shown in the step 5) is satisfied.
- After the adjustment is finished, escape from the simulation mode with the CA key.

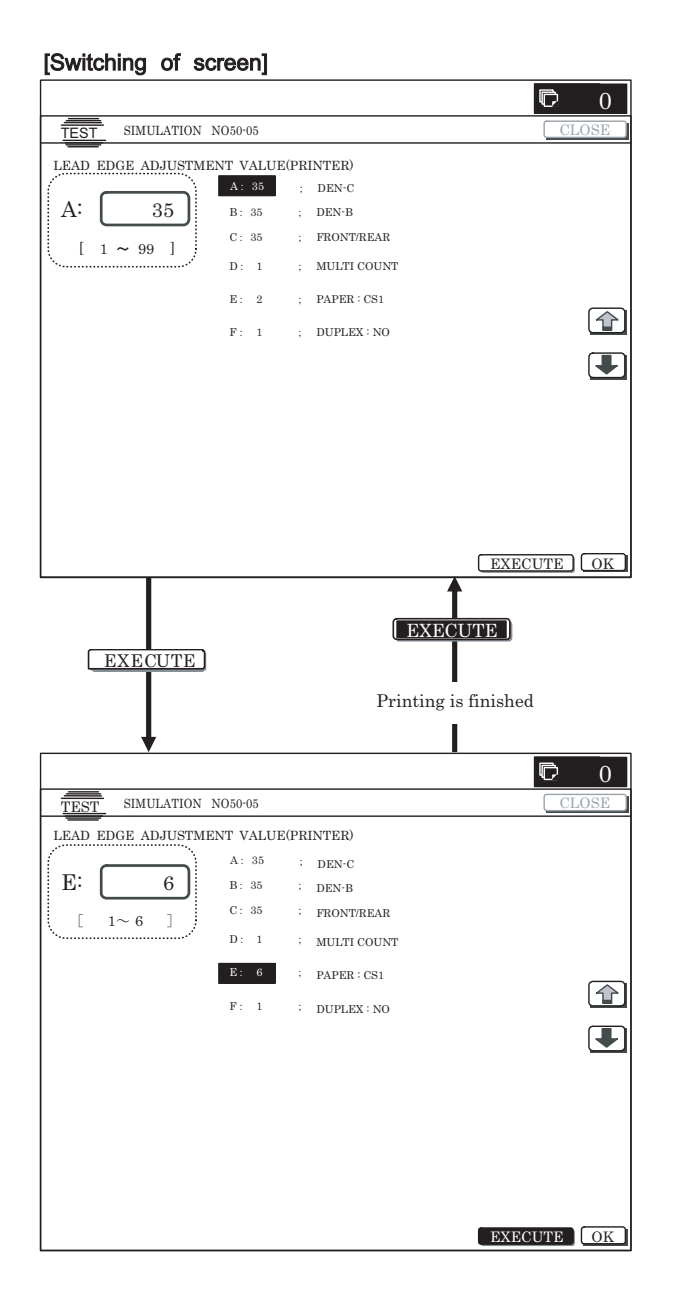

# [9] SIMULATION

# 1. List

| Code<br>Main Sub |   |                                                                                                    | Durpaga                     | Section                   |
|------------------|---|----------------------------------------------------------------------------------------------------|-----------------------------|---------------------------|
|                  |   | Function (purpose)                                                                                                  | Fulpose                     |                           |
|                  | 2 | Used to check the operations of the sensors and detectors in the large capacity tray (LCC) and the control circuit. | Operation test/Check        | Large capacity tray (LCC) |
| 4                | 3 | Used to check the operations of the loads in the large capacity tray (LCC) and the control circuit.                 | Operation test/Check        | Large capacity tray (LCC) |
|                  | 5 | Used to check the operations of the clutch (LTRC) in the LCC and the monitor.                                       | Operation test/Check        | Large capacity tray (LCC) |
| 15               | - | Used to cancel the self-diag "U6-09 (large capacity paper feed tray)" trouble.                                      | Clear/cancel (Trouble etc.) | LCC                       |

# [10] SELF DIAG MESSAGE AND TROUBLE CODE

## 1. Self diag

### A. General

When an error occurs in the machine or when the life of a consumable part is nearly expired or when the life is expired, the machine detects and displays it on the display section or notifies to the user or the serviceman by remote email diagnostics. This allows the user and the serviceman to take the suitable action. In case of a failure, this feature notifies the occurrence of a failure and stops the machine to minimize the damage.

### B. Function and purpose

- 1) Securing safety. (The machine is stopped on detection of a failure.)
- The damage to the machine is minimized. (The machine is stopped on detection of trouble.)
- By displaying the trouble content, the trouble position can be quickly identified. (This allows to perform an accurate repair, improving the repair efficiency.)
- Preliminary warning of running out of consumable parts allows to arrange for new parts in advance. (This avoids stopping of the machine due to running out the a consumable part.)

#### C. Self diag message kinds

The self diag messages are classified as shown in the table below.

| Class 1 | User       | Warning of troubles which can be recovered by<br>the user. (Paper jam, consumable part life<br>expiration, etc.)     |
|---------|------------|----------------------------------------------------------------------------------------------------|
|         | Serviceman | Warning of troubles which can be recovered only<br>by a serviceman. (Motor trouble, maintenance,<br>etc.)            |
|         | Other      | —                                                                                                    |
| Class 2 | Warning    | Warning to the user, not a machine trouble<br>(Preliminary warning of life expiration of a<br>consumable part, etc.) |
|         | Trouble    | Warning of a machine trouble. The machine is stopped.                                                                |
|         | Other      | _                                                                                                    |

### D. Self diag operation

#### (1) Self diag operation and related work flow

The machine always monitors its own state.

When the machine recognizes a trouble, it stops the operation and displays the trouble message.

A warning message is displayed when a consumable part life is nearly expired or is expired.

When a warning message is displayed, the machine may or may not be stopped.

The trouble messages and the warning messages are displayed by the LCD.

Some error messages are automatically cleared when the trouble is repaired. Some other error must be cleared by a simulation.

Some warning messages of consumable parts are automatically cleared when the trouble is replaced. Some other warning messages must be cleared by a simulation.

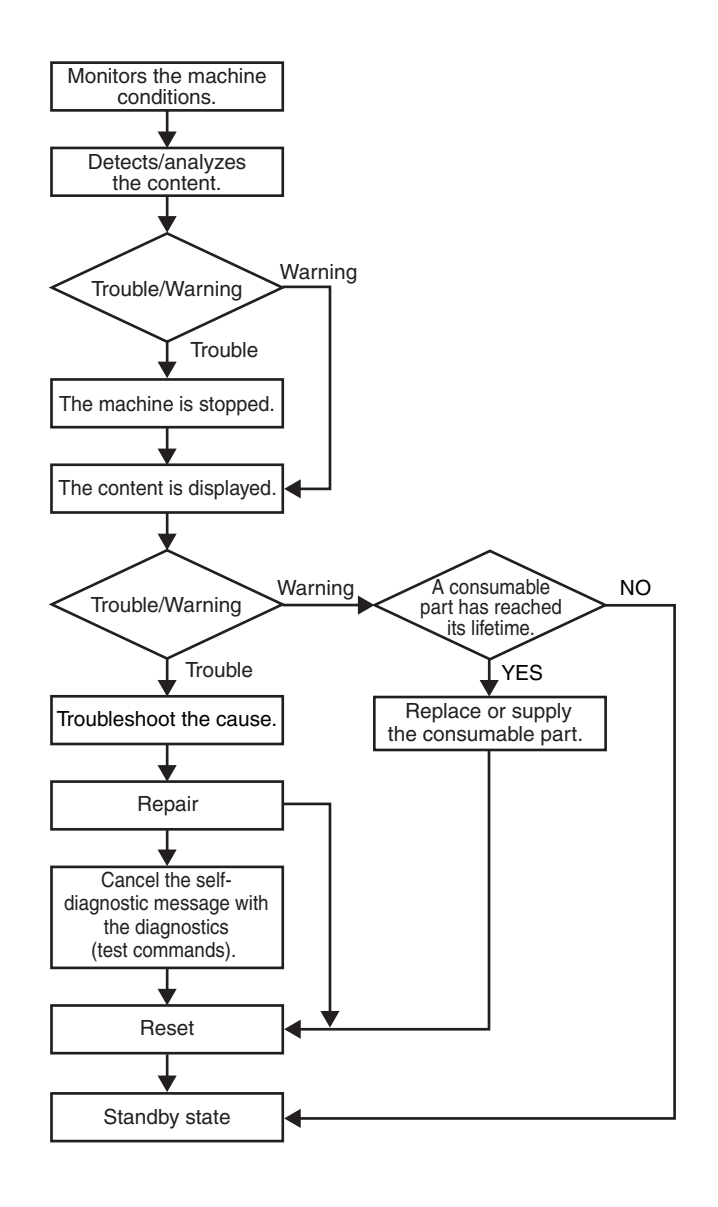

# 2. Trouble code list

| MAIN<br>CODE | SUB<br>CODE | Title (Content)             | Section | Operation mode           | Countermeasure (Remedy) | Note |
|--------------|-------------|-----------------------------|---------|--------------------------|-------------------------|------|
| U6           | 09          | Lift motor trouble          | LCC     | When the tray is working | Check connection.       |      |
|              | 20          | Communication trouble       | LCC     | LCC communication        | Turn OFF/ON the power.  |      |
|              | 21          | Transport motor trouble     | LCC     | Paper feed               | Check connection.       |      |
|              | 22          | 24V trouble                 | LCC     | Power ON                 | Check connection.       |      |
|              | 23          | Tray descending trouble     | LCC     | When the tray is working | Check connection.       |      |
|              | 24          | Tray lock trouble           | LCC     | When the tray is working | Check connection.       |      |
|              | 51          | LCC incompatibility trouble | LCC     | Power ON                 | Check connection.       |      |

# 3. Trouble code details

## U6-09 LCC lift motor trouble

| Trouble content |                        | <ul> <li>The encoder input value is not changed in<br/>0.2sec (1st time)/0.5sec (2nd time and later)<br/>after rotation of the motor.</li> <li>The motor is rotated for 48sec or more.</li> </ul> |
|-----------------|------------------------|----------------------------------------------------------------------------------------------------|
| Section         |                        | PCU                                                                                                    |
| Case 1          | Cause                  | Sensor trouble, LCC control PWB trouble, gear<br>breakage, lift motor trouble                                                                                                    |
|                 | Check<br>and<br>Remedy | Use SIM4-2 and 4-3 to check the operation of the sensor and the lift motor. Use SIM15 to cancel the trouble.                                                                                      |

# U6-20 LCC communication trouble

| Trouble content |                        | LCC communication error. Communication line test<br>error after turning ON the power or canceling the<br>exclusive simulation. LCC and machine model<br>codes discrepancy error |  |
|-----------------|------------------------|----------------------------------------------------------------------------------------------------|--|
| Section         |                        | PCU                                                                                                    |  |
| Case 1 Cause    |                        | Connector and harness connection trouble or<br>disconnection, LCC control PWB trouble, control<br>(PCU) PWB trouble, malfunction due to electrical<br>noises                    |  |
|                 | Check<br>and<br>Remedy | Turn OFF/ON the power to cancel the trouble.<br>Check the connector and the harness of the<br>communication line.                                                               |  |

# U6-21 LCC transport motor trouble

| Trouble content |                        | After passing 1 sec from turning ON the motor, the lock state of the motor lock signal is detected continuously for 1 sec. |
|-----------------|------------------------|----------------------------------------------------------------------------------------------------|
| Section         |                        | PCU                                                                                                    |
| Case 1          | Cause                  | Motor lock, motor RPM abnormality, an overcurrent to the motor, LCC control PWB trouble                                    |
|                 | Check<br>and<br>Remedy | Use SIM4-3 to check the operation of the transport motor.                                                                  |

# U6-22 LCC 24V power abnormality

| Trouble content |                        | DC24V power is not supplied to LCC.                                                                                       |
|-----------------|------------------------|----------------------------------------------------------------------------------------------------|
| Section         |                        | PCU                                                                                                    |
| Case 1          | Cause                  | Connector and harness connection trouble or<br>disconnection, LCC control PWB trouble, power<br>unit trouble              |
|                 | Check<br>and<br>Remedy | Check the connector and the harness of the power<br>line. Check that the power unit and the LCC control<br>PWB is of 24V. |

# U6-23 LCC tray descending trouble (reverse winding detection)

| Trouble content |                        | Reverse winding of the LCC tray wire is detected.                                                    |  |
|-----------------|------------------------|----------------------------------------------------------------------------------------------------|--|
| Section         |                        | PCU                                                                                                  |  |
| Case 1          | Cause                  | Reverse winding of the wire                                                                          |  |
|                 | Check<br>and<br>Remedy | Check the wire.                                                                                      |  |
| Case 2          | Cause                  | Connector and harness connection trouble                                                             |  |
|                 | Check<br>and<br>Remedy | Check connection of the connector and the harness.                                                   |  |
| Case 3          | Cause                  | Reverse winding detection SW-ON, reverse<br>winding detection SW trouble, LCC control PWB<br>trouble |  |
|                 | Check<br>and<br>Remedy | Replace the reverse winding SW and the LCC control PWB.                                              |  |

# U6-24 LCC tray lock detection trouble

| Trouble content |                        | Malfunction of the LCC tray lock mechanism is<br>detected.      |
|-----------------|------------------------|-----------------------------------------------------------------|
| Section         |                        | PCU                                                             |
| Case 1          | Cause                  | Tray lock mechanism trouble                                     |
|                 | Check<br>and<br>Remedy | Check the tray lock mechanism.                                  |
| Case 2          | Cause                  | Connector and harness connection trouble                        |
|                 | Check<br>and<br>Remedy | Check connection of the connector and the harness.              |
| Case 3          | Cause                  | Tray lock detection sensor trouble, LCC control<br>PWB trouble  |
|                 | Check<br>and<br>Remedy | Replace the tray lock detection sensor and the LCC control PWB. |

# U6-51 LCC incompatibility trouble

| Trouble content |                        | Detection of incompatible LCC connection.    |
|-----------------|------------------------|----------------------------------------------|
| Section         |                        | PCU                                          |
| Case 1 Cause    |                        | Connection of incompatible LCC, is detected. |
|                 | Check<br>and<br>Remedy | Install compatible LCC.                      |

# [11] ELECTRICAL SECTION

# 1. Wiring diagram

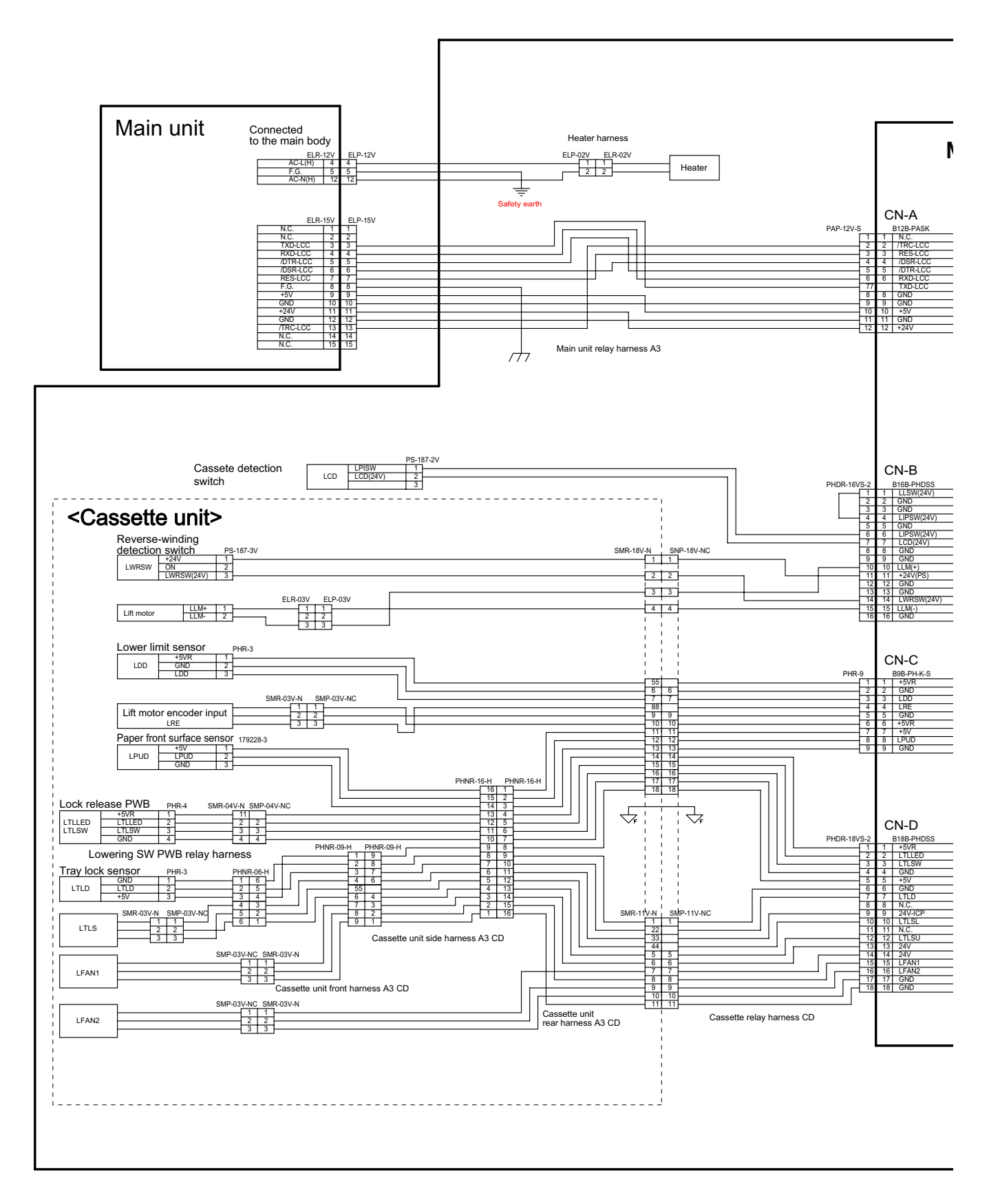

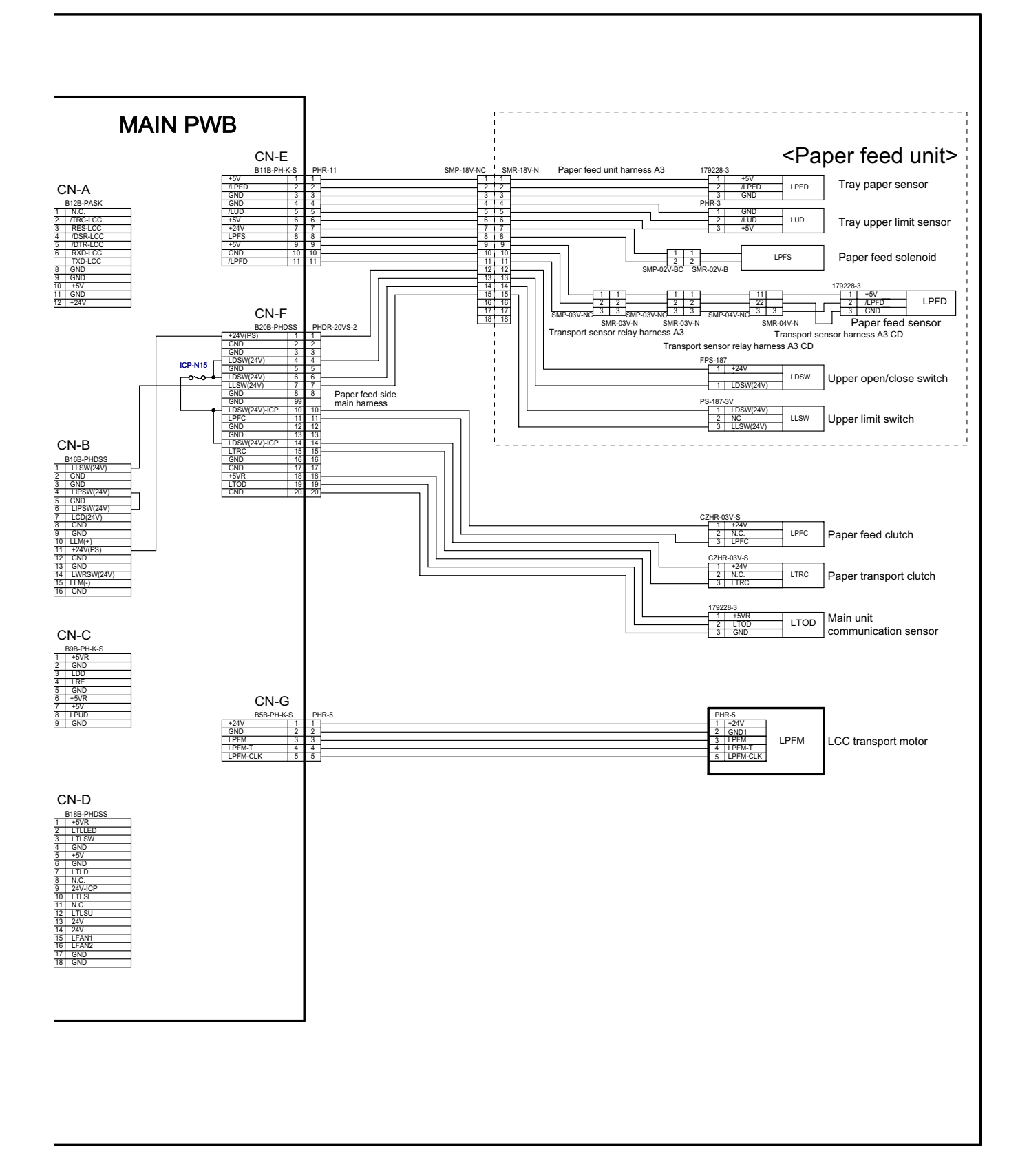

# 2. Block diagram

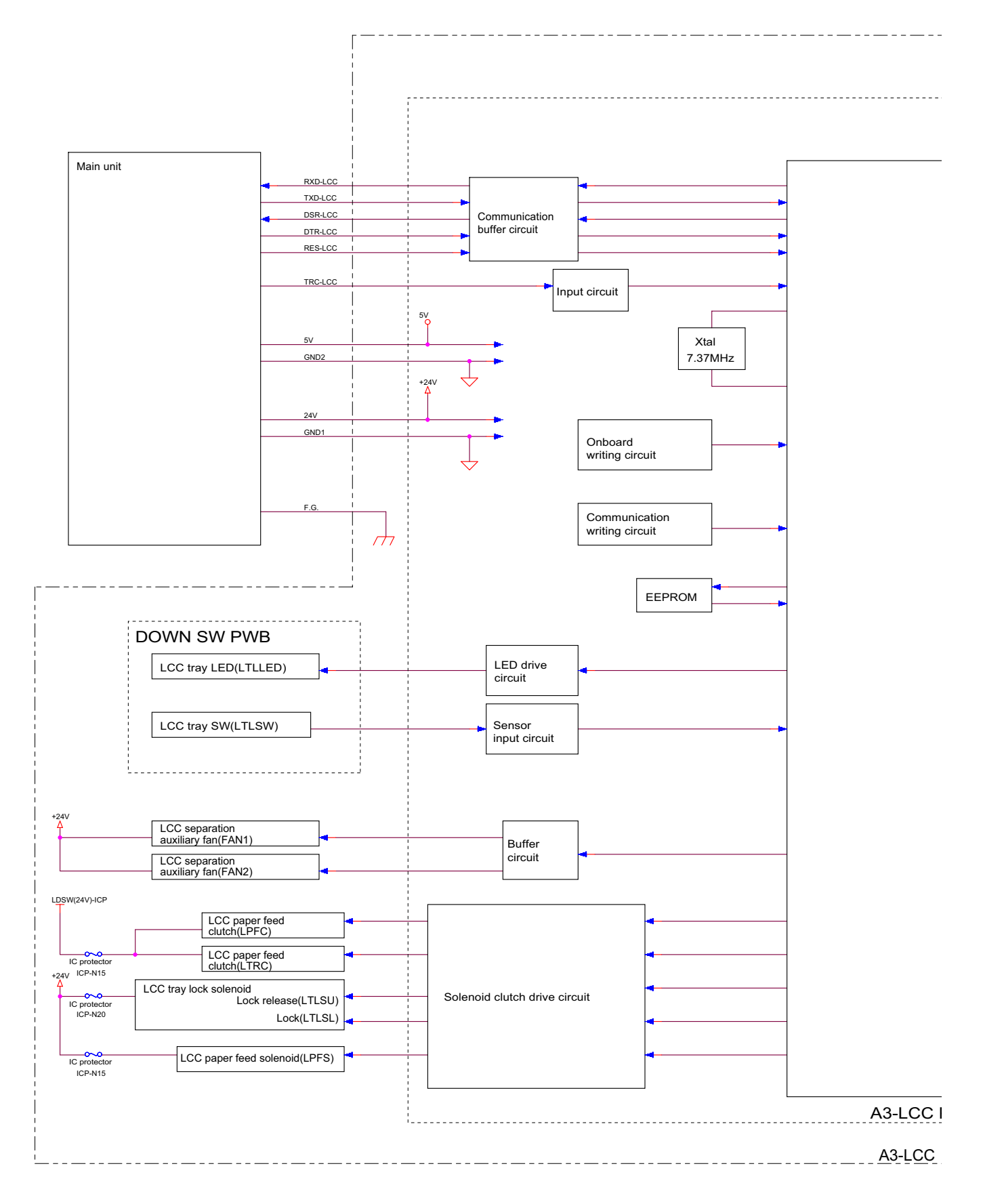

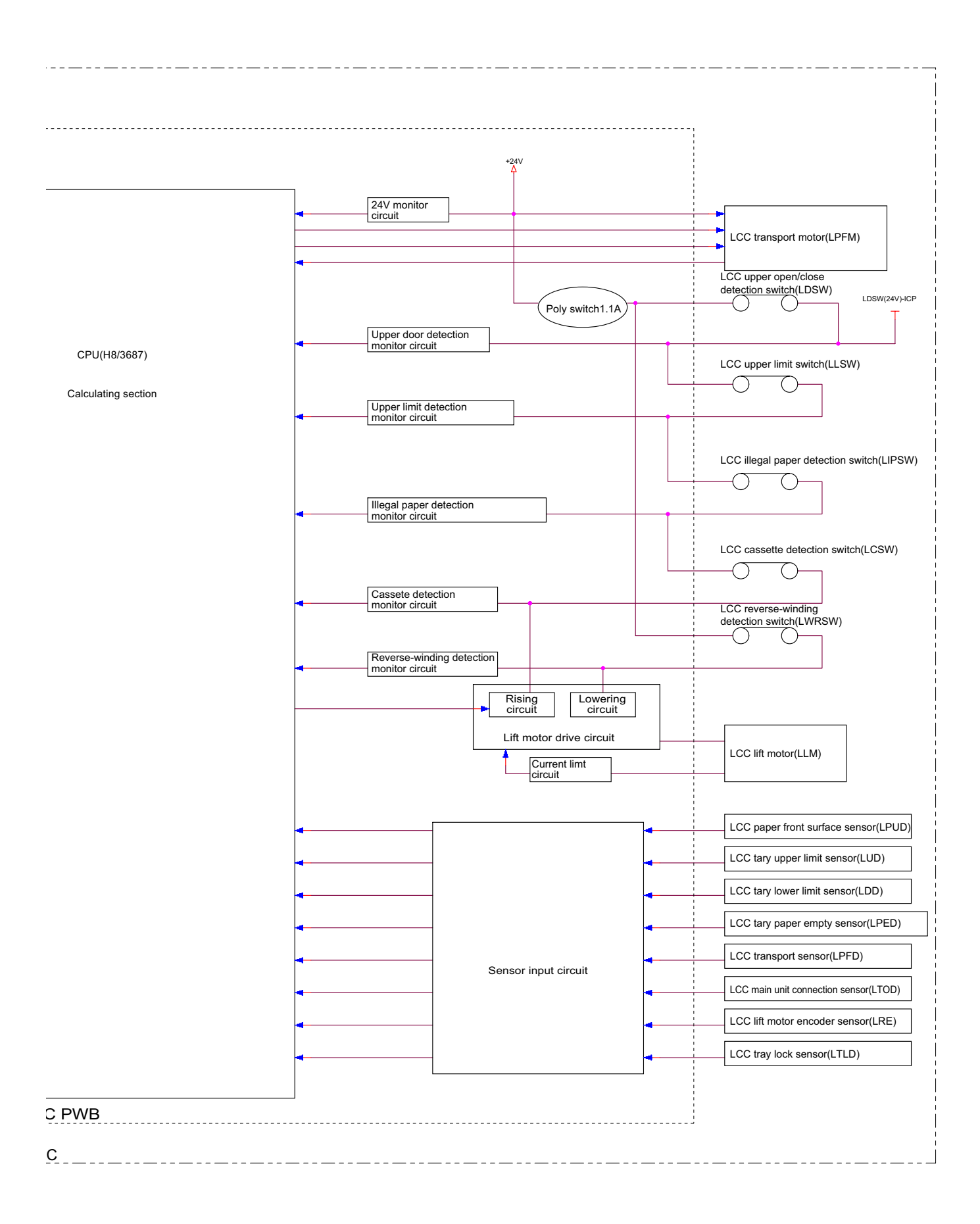

# LEAD-FREE SOLDER

The PWB's of this model employs lead-free solder. The "LF" marks indicated on the PWB's and the Service Manual mean "Lead-Free" solder. The alphabet following the LF mark shows the kind of lead-free solder.

#### Example:

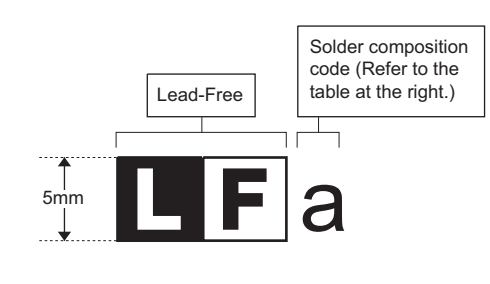

<Solder composition code of lead-free solder>

| Solder composition                        | Solder composition code |
|-------------------------------------------|-------------------------|
| Sn- <u>A</u> g-Cu                         | а                       |
| Sn-Ag- <u>B</u> i<br>Sn-Ag- <u>B</u> i-Cu | b                       |
| Sn- <u>Z</u> n-Bi                         | Z                       |
| Sn-In-Ag-Bi                               | i                       |
| Sn-Cu- <u>N</u> i                         | n                       |
| Sn-Ag- <u>S</u> b                         | S                       |
| Bi-Sn-Ag- <u>P</u><br>Bi-Sn-Ag            | р                       |

#### (1) NOTE FOR THE USE OF LEAD-FREE SOLDER THREAD

When repairing a lead-free solder PWB, use lead-free solder thread.

Never use conventional lead solder thread, which may cause a breakdown or an accident.

Since the melting point of lead-free solder thread is about 40°C higher than that of conventional lead solder thread, the use of the exclusive-use soldering iron is recommended.

#### (2) NOTE FOR SOLDERING WORK

Since the melting point of lead-free solder is about 220°C, which is about 40°C higher than that of conventional lead solder, and its soldering capacity is inferior to conventional one, it is apt to keep the soldering iron in contact with the PWB for longer time. This may cause land separation or may exceed the heat-resistive temperature of components. Use enough care to separate the soldering iron from the PWB when completion of soldering is confirmed.

Since lead-free solder includes a greater quantity of tin, the iron tip may corrode easily. Turn ON/OFF the soldering iron power frequently. If different-kind solder remains on the soldering iron tip, it is melted together with lead-free solder. To avoid this, clean the soldering iron tip after completion of soldering work.

If the soldering iron tip is discolored black during soldering work, clean and file the tip with steel wool or a fine filer.

| —— CAUTION FOR BATTERY REPLACEMENT ——                                                                                                    |
|----------------------------------------------------------------------------------------------------|
|                                                                                                    |
| (Danish) ADVARSEL !<br>Lithiumbatteri – Eksplosionsfare ved fejlagtig håndtering.<br>Udskiftning må kun ske med batteri<br>af samme fabrikat og type.<br>Levér det brugte batteri tilbage til leverandoren.                                                                                                    |
| (English) Caution !                                                                                                    |
| Danger of explosion if battery is incorrectly replaced.<br>Replace only with the same or equivalent type<br>recommended by the manufacturer.                                                                                                    |
|                                                                                                    |
| (Finnish) VAROITUS<br>Paristo voi räjähtää, jos se on virheellisesti asennettu.<br>Vaihda paristo ainoastaan laitevalmistajan suosittelemaan<br>tyyppiin. Hävitä käytetty paristo valmistajan ohjeiden<br>mukaisesti.                                                                                                    |
| (French) ATTENTION                                                                                                    |
| Il y a danger d'explosion s' il y a remplacement incorrect<br>de la batterie. Remplacer uniquement avec une batterie du<br>même type ou d'un type équivalent recommandé par<br>le constructeur.<br>Mettre au rebut les batteries usagées conformément aux<br>instructions du fabricant.                                               |
| (Swedish) VARNING<br>Explosionsfara vid felaktigt batteribyte.<br>Använd samma batterityp eller en ekvivalent<br>typ som rekommenderas av apparattillverkaren.<br>Kassera använt batteri enligt fabrikantens<br>instruktion.                                                                                                    |
| <ul> <li>(German) Achtung</li> <li>Explosionsgefahr bei Verwendung inkorrekter Batterien.</li> <li>Als Ersatzbatterien dürfen nur Batterien vom gleichen Typ oder vom Hersteller empfohlene Batterien verwendet werden.</li> <li>Entsorgung der gebrauchten Batterien nur nach den vom Hersteller angegebenen Anweisungen.</li> </ul> |
|                                                                                                    |

\* Applicable to battery - operated equipment

#### - CAUTION FOR BATTERY DISPOSAL -

(For USA, CANADA)

"BATTERY DISPOSAL" THIS PRODUCT CONTAINS A LITHIUM PRIMARY (MANGANESS DIOXIDE) MEMORY BACK-UP BATTERY THAT MUST BE DISPOSED OF PROPERLY. REMOVE THE BATTERY FROM THE PRODUCT AND CONTACT YOUR LOCAL ENVIRONMENTAL AGENCIES FOR INFORMATION ON RECYCLING AND DISPOSAL OPTIONS.

"TRAITEMENT DES PILES USAGÉES" CE PRODUIT CONTIENT UNE PILE DE SAUVEGARDE DE MÉMOIRE LITHIUM PRIMAIRE (DIOXYDE DE MANGANÈSE) QUI DOIT ÊTRE TRAITÉE CORRECTEMENT. ENLEVEZ LA PILE DU PRODUIT ET PRENEZ CONTACT AVEC VOTRE AGENCE ENVIRONNEMENTALE LOCALE POUR DES INFORMATIONS SUR LES MÉTHODES DE RECYCLAGE ET DE TRAITEMENT.

\* Applicable to battery - operated equipment